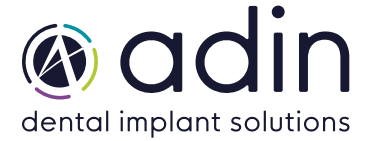

- **1.** Загрузите последнюю версию CAD-библиотеки Adin Implants для Blender с сайта www.adinrussia.ru > https://adinrussia.ru/instructions/cadcam/
- 2. Распакуйте zip-файл и сохраните папки библиотеки «Abutments; Implant & Sleeves; Scanbody & Analogs» на локальный диск.
- **3.** Перейдите в папку, в которой на вашем компьютере установлена библиотека В4D.

## Пример: C:\B4D\Library\AssetsPC\

ПРИМЕЧАНИЕ. Перед установкой последних библиотек всегда рекомендуется удалить предыдущую версию библиотек Adin CAD, чтобы избежать конфликтов совместимости или дублирования старых и новых библиотек.

- **4.** Скопируйте и вставьте разархивированные папки библиотеки «Abutments; Implant & Sleeves; Scanbody & Analogs» в каталог B4D на вашем компьютере.
- **5.** Установленная библиотека Adin должна выглядеть так, как показано на изображении ниже.

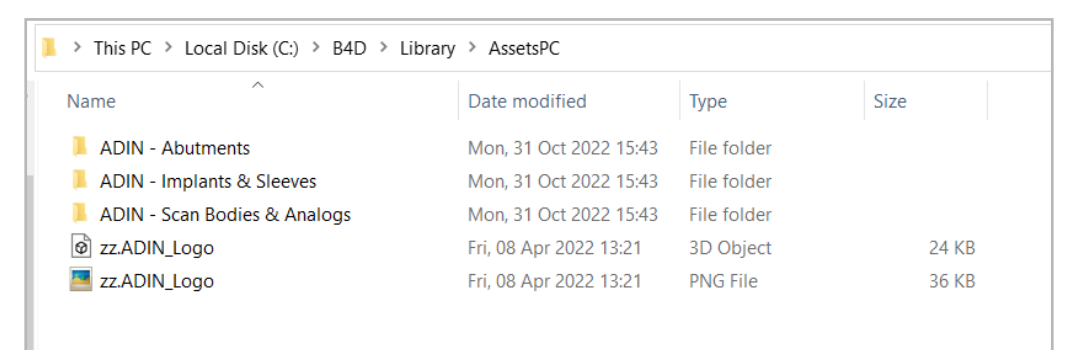

- 6. Запустите программное обеспечение B4D и перейдите к модулю компонентов.
- 7. Нажмите «Connect to asset Library» и укажите путь к установленной библиотеке, как в шаге 3

| Ŀ,                                         | Global 🗸 🔗 - 🥥 🗖 - 💽 🛝 -                   | Ø                                | & ~ ∑ ~ © ~ © ⊕ © @<br>• B4D-Components           | 0 |
|--------------------------------------------|--------------------------------------------|----------------------------------|---------------------------------------------------|---|
|                                            |                                            | <b>-</b>                         | B4D COMPONENTS © Videos Update Module Import Menu |   |
| Addon Preferences                          |                                            | <u>م</u> ر<br>ب                  | 2 E Connect to Asset Library                      |   |
| Master Library pa C:\B4D\Library\AssetsPC\ | Previews generation:                       | e.                               | Components Library                                |   |
| Project Library pa                         | Render missing previews                    | Re-render ALL previews           |                                                   |   |
| Open file on the same instance             | 4.00                                       | Use Cycles for Material Previews | Load Library                                      |   |
|                                            | Studio environme Interior<br>Matcap: Pearl |                                  | Un-Hide Object 💿 Un-Hide 🕤 Undo                   |   |
|                                            | Save Preferences                           |                                  | Delete Selected Objects                           |   |
|                                            | Ōĸ                                         |                                  | ► B4D- Component Analogs                          |   |
|                                            |                                            |                                  | B4D- Component Cutting Tools                      |   |
|                                            |                                            |                                  | ► B4D - Exporting DATA                            |   |
|                                            |                                            |                                  |                                                   |   |